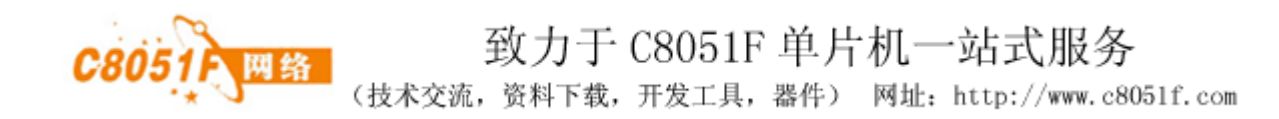

## C8051F020DK 单片机开发板

## 使用手册

版本: V1.00

C8051F 网络 完成日期:2009-04-02

## 目 录

C8051F 网络

| 第一章.  | C8051F020DK | 开发  | 板功   | 能简   | 介  | ••• | •   | •   | • | • | • | • | • | • | • | • | 2  |
|-------|-------------|-----|------|------|----|-----|-----|-----|---|---|---|---|---|---|---|---|----|
| 第二章.  | C8051F020DK | 硬件  | 地址   | 分配   | 表  | ••• | •   | •   | • | • | • | • | • | • | • | • | 4  |
| 第三章.  | C8051F020DK | 硬件  | 接口   | 详细   | 说明 | 月・  | •   | •   | • | • | • | • | • | • | • | • | 4  |
| 第四章.  | C8051F020DK | 软件  | 例程   | 详细   | 说明 | 月・  | •   | •   | • | • | • | • | • | • | • | • | 7  |
| 第五章.  | 开发工具及开      | F发软 | :件 K | eilC | 安  | 装西  | 記置  | L . | • | • | • | • | • | • | • | • | 8  |
| 第六章.  | C8051F020DK | 常见  | 问题   | • •  | •  | ••  | •   | •   | • | • | • | • | • | • | • | • | 10 |
| 附录 A: | 特别声明・・      | ••• | •••  | • •  | •  | •   | ••  | •   | • | • | • | • | • | • | • | • | 14 |
| 附录 B: | 版本修定・・      | • • | •••  | •••  | •  | •   | ••• | •   | • | • | • | • | • | • | • | • | 14 |

(技术交流,资料下载,开发工具,器件) 网址: http://www.c8051f.com

### 第一章. C8051F020DK学习板功能简介

#### 1. 概述

C8051户 网络

C8051F020DK是为在校学生和单片机爱好者开发的一款单片机开发板,也可作为工程人员开发参考之用。本学习板采用美国Silabs公司的C8051F020作为核心控制器,指令集与MCS51兼容,是学习C8051F系列单片机入门级MCU。我们针对C8051F020单片机片上的全部资源,编写了所有功能的测试程序,对该单片机的性能做了全面的测试评估,使用方便。

2. C8051F020 单片机主要特性

高速流水线结构的8051 兼容的CIP-51 内核可达25MIPS 全速非侵入式的在系统调试接口片内 真正12 位C8051F020 100 ksps 的8 通道ADC 带PGA 和模拟多路开关 两个12 位DAC 可编程更新时序 64K 字节可在系统编程的FLASH 存储器 4352 4096+256 字节的片内RAM 可寻址64K 字节地址空间的外部数据存储器接口 硬件实现的SPI SMBus/ l2C 和两个UART 串行接口 5个通用的16 位定时器 具有5 个捕捉/比较模块的可编程计数器/定时器阵列 片内看门狗定时器 VDD 监视器和温度传感器

- 3. 本学习板主要资源
- (1) MCU 为美国 Silabs 公司 C8051F020, 64KB FLASH、(4096+256) B RAM、最高 25MIPS 执行速度;
- (2) 外扩 32KB SRAM(选用 IS62LV256,速度 45ns),外扩 SPI 方式 512KB FLASH (SST25VF016B);
- (3) 8 路12 位AD 输入, AIN1 到AIN8 输入信号量程0~+25V, 其他量程输入电压可通过更改分压电 阻实现;
- (4) 2 路12 位DA 输出,输出信号量程0~+2.5V;
- (5) 8个轻触键盘,蜂鸣器,8个LED 功能指示灯指示;
- (6) 2 路标准RS232 通讯接口;
- (7)1 路RS485/422 通讯接口;
- (8) IIC 接口的EEPROM AT24C02(可选更大容量的EEPROM);
- (9) IIC接口的RTC时钟,选用PCF8563,带停电保护功能;
- (10) CH372 USB 从机通信;
- (11) 电位器调节实现2 路比较器接口使用实验;
- (12) 外扩总线接口;
- (13) C8051F020 上的所有资源对用户开放;
- (14) +5V 供电;
- 4. 学习板软件例程
- (1). Delay: 软件延时程序,利用软件进行延时操作。
- (2). IO: IO 信号输出控制程序。

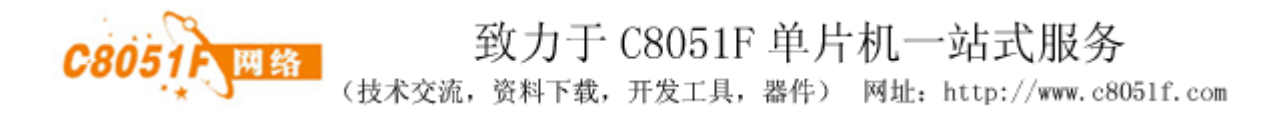

- (3). Keylcd: 键盘读取及 LCD 液晶显示程序。
- (4). IIC\_EEPROM: IIC 接口 EEPROM(AT24C02A, 容量 256 字节)读写程序。
- (5). IIC\_RTC: IIC 接口实时时钟(PCF8563)读写程序。
- (6). PWM: PWM 信号输出控制程序。
- (7). RS232: RS232 串行数据通信程序。
- (8).RS485:RS485 串行数据通信程序。
- (9). ADC\_Display: ADC 采样转换及数据处理数码管显示。
- (10).DAC: DAC 转换及计算程序。
- (11). Timer: Timer2、Timer3 计时程序。
- (12). SPIFLASH: SPI 接口 FLASH(AT25F512, 容量 512K)读写程序。
- (13). XDATA: 测试外扩 XRAM 程序。
- (14). Compararator: CP0, CP1 应用程序。
- (15).USB:CH372 芯片应用程序。
- 5. 学习板配置:
  - (1) C8051F020DK 开发板 1 块;
  - (2) 交叉串口线1条;
  - (3) USB 电源线 1条;
  - (4) 资料光盘1张;
  - 光盘内容:
    - 1) C8051F020DK 使用手册;
    - 2) C8051F020DK 原理图(PDF文件);
    - 3) 实验程序源码(C语言);
    - 4) C8051F020DK 主要元器件资料;
    - 5) KEIL C51 V8.02 开发软件(2K 代码限制);
    - 6) 其它相关资料;
- 6. 学习板图片:

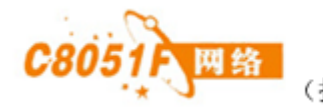

## 第二章. C8051F020DK 硬件地址分配表

C8051F020DK 硬件地址分配表

| 接口或器件     | 标识   | 分配的地址         | 说明              |
|-----------|------|---------------|-----------------|
| IS62LV256 | U6   | 0x0000-0x7FFF | 外部扩展RAM地址       |
| CH372V    | U13  | 0x8000-0x8001 | USB从机接口地址       |
| LCD1 接口   | JP14 | 0x8800-0x8801 | T6963、SED1335液晶 |
| LCD2 接口   | JP15 | 0x9000-0x9003 | 1602C液晶         |
| 外扩总线      | JP13 | 0xB800-0xBFFF | 外部设备地址          |

### 第三章. C8051F020DK 硬件接口说明

1:学习板硬件接口说明:

| 标号   | 功能说明                    | 连接对象            |
|------|-------------------------|-----------------|
| JP1  | c8051f020芯片(1-25)引脚引出   | 外部设备            |
| JP2  | c8051f020芯片(26-50)引脚引出  | 外部设备            |
| JP3  | c8051f020芯片(51-75)引脚引出  | 外部设备            |
| JP4  | c8051f020芯片(76-100)引脚引出 | 外部设备            |
| JP5  | 电源接口                    | 外部USB供电+5V      |
| JP6  | JTAG接口 调试下载程序           | EC3仿真器          |
| JP7  | DA信号输出接口(0 - +5V电压信号)   | 外部设备(电压信号)      |
| JP8  | 模拟信号输入(0-25V电压信号)       | 外部设备 (电压信号)     |
| JP9  | RS485通讯接口               | 485通信接口         |
| JP10 | RS232-1通信接口             | RS232通信设备       |
| JP11 | RS232-2通信接口             | RS232通信设备       |
| JP12 | CH372 USB从机接口           | 接PC机等USB主机设备    |
| JP13 | 外部总线扩展接口                | 用户自定义           |
| JP14 | 液晶显示(LCD1)的接口           | T6963、SED1335液晶 |
| JP15 | 液晶显示(LCD2)的接口           | 1602c液晶         |

2:JP6为JTAG接口:

| 1  | 2   | 3   | 4   | 5   | 6   | 7   | 8  | 9    | 10 |
|----|-----|-----|-----|-----|-----|-----|----|------|----|
| NC | GND | GND | ТСК | TMS | TDO | TDI | NC | DGND | NC |

说明: 使用EC3仿真器进行调试编程;

3. JP7为DA信号输出接口(0~+2.5电压信号)

| 1       | 2    | 3       |
|---------|------|---------|
| DA_OUT1 | AGND | DA_OUT2 |

说明: (1)两路12位DA输出(0~+2.5V电压信号)

(2) DAC输出电压计算公式: DAC输出控制数据(D)范围: 0~0x0FFF;

0~+2.5V量程输出: Vo = 5\*D/0x0FFF;

(技术交流,资料下载,开发工具,器件) 网址: http://www.c8051f.com

- (3)输出滤波: R41,C34和R42,C35分别组成DAC有源一阶低通滤波器,根据输出信号频率要 求客户自行选择滤波参数;
- 4. JP8为模拟信号输入接口(0~+25V电压信号)

| 1    | 2    | 3    | 4    | 5    | 6    | 7    | 8    | 9    |
|------|------|------|------|------|------|------|------|------|
| AIN1 | AIN2 | AIN3 | AIN4 | AIN5 | AIN6 | AIN7 | AIN8 | AGND |

说明:

(1) 模拟输入信号量0~+25V输入;

(2) 输入信号计算公式
 AD转换输出数据范围(D): 0~0x0FFF;
 0~+25V量程输入: Vi = 25\*D/0x0FFF;

5. JP9为RS485通讯接口

| 1  | 2  | 3    |
|----|----|------|
| A+ | B- | DGND |

说明**:** 

(1) 本开发板提供1路半双工RS485通信口,该通信口与COM1共同占用UART1,不能同时应用,通过选择 跳线J7,跳至RS232选择RS232,跳至RS485选择RS485.

(2) A+是RS485正端信号, B-是RS485负端信号

6: JP10为RS232-1通讯接口

| 1  | 2  | 3  | 4  | 5    | 6  | 7  | 8  | 9  |
|----|----|----|----|------|----|----|----|----|
| NC | RX | ΤХ | NC | DGND | NC | NC | NC | NC |

7: JP11为RS232-2通讯接口

| 1  | 2  | 3  | 4  | 5    | 6  | 7  | 8  | 9  |
|----|----|----|----|------|----|----|----|----|
| NC | RX | ТХ | NC | DGND | NC | NC | NC | NC |

说明**:** 

(1) 本开发板提供2路RS232通信口.

(2) TX是串口发送数据端, RX串口接收数据端; 与PC机RS232通信口相同, 与PC机连接需用交叉串口线;

8:JP12 CH372的USB从机接口; CH372是USB从机芯片,这个接口内置限流电阻及自恢复保险,以免电流过大,烧坏本开发板和外部USB设备;

#### 9: JP13为总线扩展接口

| 1      | 2   | 3   | 4   | 5   | 6   | 7   | 8   | 9   | 10   | 11   | 12  | 13   |
|--------|-----|-----|-----|-----|-----|-----|-----|-----|------|------|-----|------|
| AO     | A1  | A2  | A3  | A4  | A5  | A6  | A7  | A8  | A9   | A10  | NRD | NWR  |
| 14     | 15  | 16  | 17  | 18  | 19  | 20  | 21  | 22  | 23   | 24   | 25  | 26   |
| nEX_CS | AD0 | AD1 | AD2 | AD3 | AD4 | AD5 | AD6 | AD7 | 3.3V | DGND | 5V  | DGND |

(技术交流,资料下载,开发工具,器件) 网址: http://www.c8051f.com

说明: (1)地址总线(A0-A10)、数据总线(D0-D7)和控制总线(nRD 、nWR、nEX\_CS)电平为3.3V; (2)地址范围: 0xB800-0xBFFF;

#### 10: JP14为LCD1 的接口

| 1    | 2    | 3  | 4   | 5   | 6   | 7       | 8   | 9    | 10   |
|------|------|----|-----|-----|-----|---------|-----|------|------|
| DGND | LVCC | VO | n₩r | nRD | CS1 | C/D(A0) | RST | DO   | D1   |
| 11   | 12   | 13 | 14  | 15  | 16  | 17      | 18  | 19   | 20   |
| D2   | D3   | D4 | D5  | D6  | D7  | FS      | VEE | LED+ | LED- |

说明:

- (1) 这个接口可以和T6963、SED1335控制的液晶显示屏直接相连接。具体连接时务必参照相关液 晶模块管脚定义,光盘中有常见的液晶资料供参考;
- (2) 地址总线、数据总线和控制总线电平为3.3V;
- (3) 地址范围: 0x8800-0x8803;
- (4) V0(Vadj) \* 对比度调节输入,与VEE(负压输出)一起应用; VEE,液晶负压输出;
- (5) nLCD\_CS: 液晶片选; C/D 指令数据通道,地址0x8800: 写数据或指令参数; 地址0x8801: 写指令代码; 地址0x8802: 保留; 地址0x8803: 保留;
- (6) nRST 复位信号,也可通过对+5V 接10K 电阻对地接0.1uF 电容来实现;
- (7) T6963为控制器的LCD, FS 字体选择FS=1 选8\*6 点阵FS=0 选8\*8 点阵, 通过外部的R28和 R29来实现。SED1335为控制器的LCD, FS脚应悬空(R29不焊接)。来实现。
- (8) 详细操作参见LCD软件部分;

| 1    | 2    | 3  | 4       | 5      | 6   | 7   | 8   |
|------|------|----|---------|--------|-----|-----|-----|
| DGND | LVCC | VO | RS (A0) | WR(A1) | CS2 | DO  | D1  |
| 11   | 12   | 13 | 14      | 15     | 16  | 17  | 18  |
| D2   | D3   | D4 | D5      | D6     | D7  | BLA | BLK |

说明**:** 

- (1) 这个接口可以和KS0066控制器控制1602字符型液晶显示屏直接相连接。具体连接时务必参照 相关液晶模块管脚定义,光盘中有常见的液晶资料供参考;
- (2) 地址总线、数据总线和控制总线电平为3.3V;
- (3) 地址范围: 0x9000-0x9003;
- (4) V0(Vadj) \* 对比度调节输入,可直接接地;
- (5) C/D(A0):A0=1 选择数据, A0=0 选择命令; R/W(A1):A1=1 读操作, A1=0 写操作;E: 使能信号;
- (6) 详细操作参见LCD软件部分;

(技术交流,资料下载,开发工具,器件) 网址: http://www.c8051f.com

## 第四章. C8051F020DK 软件例程详细说明

注意: 下载演示程序前, 请连接好对应的跳线。

C8051 F 网络

- Delay:软件延时程序,利用软件进行延时操作。将程序编译下载运行,count变量每隔 0.5 秒加 1, 每隔 1 秒将 LED1, LED2, LED3 翻转 1 次(闪烁),count变量值在 LCD 上显示。 本程序可学习到:

   (1)软件延时程序的应用。(2)IO 输出控制。(3)1602c LCD 液晶显示应用。
- IO: IO 信号输出控制程序。将程序编译下载运行,按KEY1键,LED1,LED2,LED3指示灯亮, 蜂鸣器鸣叫,LCD液晶显示"LIGHT-ON",按KEY2键,LED1,LED2,LED3指示灯灭,蜂鸣器 停止鸣叫,LCD液晶显示"LIGHT-OFF" 本程序可学习到:

   (1)IO 输出控制及蜂鸣器控制。(2)键盘键值读取及应用。(3)1602cLCD液晶显示应用。
- 3. Keyled: 键盘读取及 LCD 液晶显示程序。将程序编译下载运行,按任意键,其按键值会在 LCD 液晶下排显示,按键值范围: 1~8。
  本程序可学习到:

  (1)键盘键值读取及应用。(2)1602c LCD 液晶显示应用。
- 4. IIC\_EEPROM: IIC 接口 EEPROM(AT24C02A,容量 256 字节)读写程序。将程序编译下载运行,按KEY1、KEY2 键选择 EEPROM 地址,LCD 液晶的上排显示 EEPROM 地址(十进制,0~255),同时LCD 液晶的下排会显示该地址的数据(十进制,0~255)。按 KEY3、KEY4 键可修改 EEPROM 该地址数据,修改完成按 KEY8 存储。按 KEY7 键可将整个 EEPROM 全部擦除(数据变为 FF)。当显示数据不为当前显示地址数值时,LCD 下排右方会出现数据与地址不符标志。本程序可学习到:
  (1)IIC 接口的 EEPROM 读写操作及应用。(2) 1602c LCD 液晶显示应用。
- 5. IIC\_RTC: IIC 接口实时时钟(PCF8563)读写程序。将程序编译下载运行,按 KEY1 键 LCD 显示当前日期,按 KEY2 键 LCD 显示当前时间。日期: 2009-9-17,时间: 12:00:00,本程序可学习到:
  (1)IIC 接口的实时时钟(PCF8563)读写操作及应用。(2) 1602c LCD 液晶显示应用。
- 6. PWM: PWM 信号输出控制程序。将程序编译下载运行,按 KEY1 切换 PWM 设置通道(有三种 PWM 通道分别为 PWM0, PWM1, PWM2),当前设置通道在 LCD 液晶上排显示,按 KEY2, KEY3 修改当前 PWM 通道占空比,PWM 空比值(0-100)在 LCD 液晶下排显示。PWM 占空比大小通过对应 PWM 通道 LED 的亮度观察。
  本程序可学习到:
  (1)PWM 信号查生支法及应用 (2)按键读取及 1602e LCD 液晶显示应用

(1)PWM 信号产生方法及应用。(2)按键读取及 1602c LCD 液晶显示应用。

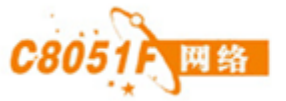

(技术交流,资料下载,开发工具,器件) 网址: http://www.c8051f.com

7. RS232: RS232 串行数据通信程序。将学习板与 PC 机用交叉串口线连接好,打开串口调试助手,将 波特率调整到 115200bps,打开串口(不要选择 16 进制显示),再将程序编译下载运行。在串口调试助 手观察显示的数据,再用串口调试助手发送数据到学习板,学习板会返回同样的数据到串口调试助 手。

按键 KEY1 切换 RS232 通道。

本程序可学习到:

(1)Uart 串行数据通信的编程方法及应用。(2)键盘键值读取及应用。(3)1602c LCD 液晶显示应用。

8. RS485: RS485 串行数据通信程序。将学习板与 PC 机用交叉串口线连接好,打开串口调试助手,将 波特率调整到 115200bps,打开串口(不要选择 16 进制显示),再将程序编译下载运行。在串口调试助 手观察显示的数据,再用串口调试助手发送数据到学习板,学习板会返回同样的数据到串口调试助 手。

注意:每次只能发送一个字符。

本程序可学习到:

(1)Uart 串行数据通信的编程方法与 485 芯片应用。

9. ADC\_Display: ADC 采样转换及数据处理 LCD 显示。本程序将外部电压和温度换算后送 LCD 液晶显示,通过按键切换电压和温度的测量。上电默认测量通道 1 外部电压,按 KEY1 测量外部电压并可切换 ADC 通(AIN1-AIN8),按 KEY2 测量温度并显示(通道显示 AIN9)。 本程序可学习到:

(1)ADC 采样转换编程方法及应用。(2)键盘键值读取及应用。(3) 1602c LCD 液晶显示应用。

- 10. DAC: DAC 转换及计算程序。将程序编译下载运行,按 KEY1、KEY2、KEY3、KEY4 键修改当前 DAC 通道输出电压值(范围: 0~2.50V),按 KEY8 切换 DA 设置通道(DAC0 或 DAC1), LCD 液晶显示当前 DAC 输出电压值。用万用表在 JP7 端子可测出 DAC 输出的电压值。 本程序可学习到:
  - (1)DAC 转换编程方法及应用。(2) 1602c LCD 液晶显示应用。(3) 应用运算放大器进行模拟信号的转换方法。
- 11. Timer: Timer2、Timer3 计时程序。将程序编译下载运行,LCD 液晶前排显示利用 Timer2 计数值,每 0.5 秒增加一个数(实际 Timer2 每 0.01 秒增加一个数)。LCD 液晶后排显示利用 Timer3 计数值,每 1 秒增加一个数(实际 Timer3 每 0.02 秒增加一个数)。
  本程序可学习到:
  (1)Timer2/3 使用方法及应用。(2) 1602c LCD 液晶显示应用。
- 12. SPIFLASH: SPI 接口 FLASH(AT25F512, 容量 512K)读写程序。将程序编译下载运行,按KEY1 键擦除 AT25F512 所有内容,按KEY2 键从 AT25F512 地址 0 开始到 2047 依次写入 0x00~0xFF, 按KEY3 键从 AT25F512 地址 0 开始依次取数据,每次读取 8 个,所有测试结果可在 LCD 上显示。 本程序可学习到:

(1)SPI 接口的 FLASH 读写操作及应用。(2)键盘键值读取及应用。(3) 1602c LCD 液晶显示应用。

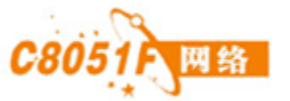

(技术交流,资料下载,开发工具,器件) 网址: http://www.c8051f.com

- 13. XDATA: 测试外扩 XRAM (IS62LV256)程序,将程序编译下载运行,测试开始,测试完毕如无 误液晶显示 "XDATA OK",有错误显示 "XDATA NO"。
  本程序可学习到:

  (1) IS62LV256 读写操作及应用。
  (2) 1602c LCD 液晶显示应用。
- 14. Comparator: CP0,CP1 应用程序。将程序编译下载运行,调节电位器 VR4,指示灯 CP0,CP1 会指示两个比较器输出状态。当指示灯亮时,表示 CP 输出高电平,反之输出低电平。本程序可学习到:
  - (1) 比较器的使用。(2) 1602c LCD液晶显示应用。

#### 15. USB: CH372 芯片应用程序。

正确连接 JTAG 和电源。开发板Com1 或Com2 口用串口线连接到计算机串口。打开串口助手, 调整波特率到115200。USBDevice 程序写入完毕全速运行后,Lcd 显示开机界面。串口助手可以观 察到开机信息。用一条USB连接线连接计算机USB 口和开发板上JP12 口,计算机提示找到新硬件, 指 定 CH372 的 驱 动 文 件 所 在 的 位 置 ( 与 USBDevice 演 示 程 序 在 同 一 文 件 夹,../USB/CH372DRV/DRIVER),WINDOWS 安装驱动程序。完毕后在计算机上找到光盘中的 USB工具\WINDOWS 中的DOWNFILE 文件,双击弹出对话框,点浏览按键弹出对话框,选择发送 文件(串口助手如果不支持汉字,则文件中的汉字不能在串口助手中正常显示),确定。对话框消失。 点击下传按键。成功后提示写结束。在串口助手观察得到文件

(1) CH372芯片的使用。

## 第五章.开发工具及开发软件 Keil C 安装配置

1. 开发工具及开发软件

(1) 开发工具选择才 C8051F 网络的 EC3,使用方法详见 EC3 使用手册;

(2) 开发软件选择 Keil Vision3, C51 版本 V8.02, 也可选择 Keil Vision2, C51 版本 V7.50; 请 自行购买正版软件,具体安装详见其产品安装说明。强烈推荐应用 Keil C 进行软件开发;

(3) 本开发板软件以 Keil Vision3 为编译环境,所以选择 Keil Vision3 和 EC3 作为配置目标;

2. Keil Vision3 软件配置如下:

入网络

(1) 将 EC3 与计算机和学习板连接好,检查确认无误,将学习板加电;如果没有安装 Keil C 驱动请打开 EC3 光盘,先安装驱动,注意选择 Keil Vision3 还是 Keil Vision2;

(2) 打开 Keil Vision3 软件,新建一工程 C8051\_text(或者将学习板光盘上的测试程序拷贝到 电脑硬盘上,用 Keil Vision3 打开,注意将文件属性更改为可读写):

| 👿 C8051_text.uv - 礁 ision3                                  |                                  | K |
|-------------------------------------------------------------|----------------------------------|---|
| Eile Edit View Project Debug Flash Peripherals Tools SVCS W | indow <u>H</u> elp               |   |
| 웥 😹 🗗 👗 🖻 🛍 🏼 으 오 🕸 建 🖉 🧞 🇞 )                               | 🧏 🍽 🛞 🕑 🕲 🔄 🖉 🖉 🖉                |   |
| 🕸 🕮 🔏 🛱 🐒 Target 1 💽 👔                                      |                                  |   |
| Project Workspace v x                                       |                                  | 1 |
| ⊞- 🧰 Target 1                                               | Create New Project               |   |
|                                                             | 保存在 (L): 🔁 C8051_text 🔽 🗲 🖻 💣 國• |   |
|                                                             | DCR051 text uv                   |   |
|                                                             |                                  |   |
|                                                             |                                  |   |
|                                                             |                                  |   |
|                                                             |                                  |   |
|                                                             | ☆供名(m)・ 「20151 towt / 四方(m)      |   |
|                                                             | 文字本型(F): Project Filer (* m2)    |   |
|                                                             |                                  |   |
|                                                             |                                  |   |
|                                                             |                                  |   |
|                                                             |                                  | Ē |
| x                                                           |                                  | - |
| >                                                           |                                  |   |
| 8                                                           |                                  |   |
| Wind                                                        |                                  |   |
| End in Files                                                |                                  | • |
|                                                             |                                  |   |

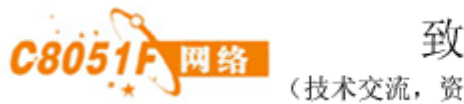

(3) 选择 C8051F020 作为 CPU:

| 🔽 C8051_text - 🐺 ision3               |                                                                          |                                                                                                 |
|---------------------------------------|--------------------------------------------------------------------------|-------------------------------------------------------------------------------------------------|
| Eile Edit View Project Debug Flash Pe | <u>r</u> ipherals <u>T</u> ools <u>S</u> VCS <u>W</u> indow <u>H</u> elp |                                                                                                 |
| 🎦 😂 🖬 🗿 👗 🖿 🛍 🗆 오 오                   | ∉∉≈%%%% <b>%</b>                                                         |                                                                                                 |
| 🗇 🕮 🖽 👗 🙀 🔊 Target 1                  |                                                                          |                                                                                                 |
| Project Workspace 👻 🗙                 | Select Device for Target Target 1                                        |                                                                                                 |
| Target 1                              | CPU                                                                      |                                                                                                 |
|                                       | Vendor: Silicon Laboratories, I:                                         | nc.                                                                                             |
|                                       | Device: C8051F020                                                        | Use Extended Linker (LXS1) instead of BL51                                                      |
|                                       | Toolset Col                                                              | Derevition                                                                                      |
|                                       |                                                                          | 20 MTPS mixed-signal 64K in-system programmable                                                 |
|                                       | C80511012                                                                | FLASH 8051 with 256 bytes RAM: 4K-bytes KRAM:<br>SPI: SMBus/I2C: 2 UARTS: 12-bit 8-channel A/D: |
|                                       | C8051F016                                                                | on-chip temperature sensor; 8-bit 8-channel A/D;<br>12-bit 2-channel D/A; 5 timers; PCA;        |
|                                       | C8051F018                                                                | 8 ports with 64 digital port I/Os                                                               |
|                                       | C8051F020                                                                |                                                                                                 |
|                                       | C8051F021                                                                |                                                                                                 |
|                                       | C8051F023                                                                |                                                                                                 |
|                                       | C8051F040                                                                |                                                                                                 |
|                                       |                                                                          |                                                                                                 |
| ×                                     |                                                                          |                                                                                                 |
|                                       |                                                                          | · · · · · · · · · · · · · · · · · · ·                                                           |
| wopu                                  |                                                                          |                                                                                                 |
|                                       |                                                                          | -                                                                                               |
| Βuild ( Command ) Fir                 | nd in Files /                                                            |                                                                                                 |
|                                       |                                                                          | NUM R/W                                                                                         |

(4)选择配置如下图:

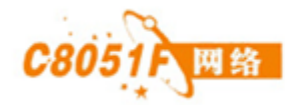

| 🕎 C8051_text - i    | 📑 ision 3                                        |                                                                |                 |               |                   |                           |                   | - 2 2                   |
|---------------------|--------------------------------------------------|----------------------------------------------------------------|-----------------|---------------|-------------------|---------------------------|-------------------|-------------------------|
| Eile Edit View Pro  | oject <u>D</u> ebug Fl <u>a</u> sh Pe <u>r</u> i | oherals <u>T</u> ools <u>S</u> VCS <u>W</u> indow <u>H</u> elp |                 |               |                   |                           |                   |                         |
| 12 😂 🖬 👩            | New Project<br>Import µVision 1 Project          |                                                                |                 | #   ← → 🐚   🕾 | 0                 | n 🕅 🕅                     |                   |                         |
|                     | Open Project                                     |                                                                |                 |               |                   |                           |                   |                         |
| Project Workspace   | <u>C</u> lose Project                            |                                                                |                 |               |                   |                           |                   |                         |
| 🖻 🚔 Sourd 🛔         | Components, Environme                            | ent, Books                                                     |                 |               |                   |                           |                   |                         |
| ···· 👖 S            | Select Device for Targe                          | : 'Target 1'                                                   |                 |               |                   |                           |                   |                         |
| _                   | Remove Item                                      |                                                                |                 |               |                   |                           |                   |                         |
|                     | Options for Target 'Targ                         | et 1'                                                          |                 |               |                   |                           |                   |                         |
|                     | j Build target                                   |                                                                | F7              |               |                   |                           |                   |                         |
| (**                 | Bebuild all target files                         |                                                                |                 |               |                   |                           |                   |                         |
| 0                   | Translate                                        |                                                                | Ctrl+F7         |               |                   |                           |                   |                         |
| ×                   | Stop build                                       |                                                                |                 |               |                   |                           |                   |                         |
| ~                   | 1D:\Backup\我的文档                                  | C8051 text\C8051 text.Uv2                                      |                 |               |                   |                           |                   |                         |
|                     | 2 D:\Backup\我的文档                                 | C8051 text\C8051 text.uv.uv2                                   |                 |               |                   |                           |                   |                         |
|                     | 3 E: WORK LCD 1/LCD.                             | IV.UV2                                                         |                 |               |                   |                           |                   |                         |
|                     | 4 E:\WORK\1602LCD\1                              | 02LCD.uv.Uv2                                                   |                 |               |                   |                           |                   |                         |
|                     | 5 E: WETEK \软件 \94频                              | 率\94频率(用相位表改)081110\94频率\                                      | REQ\freq.uv.Uv2 |               |                   |                           |                   |                         |
|                     | 6 E: \WORK\LCD\LCD.uv                            | .Uv2                                                           |                 |               |                   |                           |                   |                         |
|                     | ZE: WORKWEW-SLED                                 | 5LED.uv.Uv2                                                    |                 |               |                   |                           |                   |                         |
|                     | 8 E:\WORK\Delay\delay                            | .Uv2                                                           |                 |               |                   |                           |                   |                         |
|                     | 9 C:\Documents and Se                            | ttings\METEK\桌面\LCD\LCD.uv.Uv2                                 |                 |               |                   |                           |                   |                         |
|                     | 10 E: WETEK (资料)F02                              | 资料\Software\SRAM_RWtest\SRAM_RWt                               | est.Uv2         |               |                   |                           |                   |                         |
|                     | N3 (00)                                          |                                                                |                 |               |                   |                           |                   |                         |
|                     | 0   6                                            |                                                                |                 |               |                   |                           |                   |                         |
| Window ×            |                                                  |                                                                |                 |               |                   |                           |                   | ×                       |
|                     | iild Command A Find                              | in Files /                                                     |                 |               |                   | 4                         |                   | ×                       |
| Set Project options |                                                  |                                                                |                 |               |                   | Simulation                |                   | NUM OVR R/W             |
| 🦺 开始 🔰 🕻            | B 🙃 🏶 🥍 🧾                                        | ient99se 🗁 WORK                                                | 🧰 4xx,3         | (A) 🔁 🔹       | isp430f4XX_UserGu | 📲 c8051f0200K学习板 🛅 C8051_ | text 🔣 C8051_text | - 攝ision3 🛛 🖮 🛞 🔒 16:21 |

(5) 显示如下图:

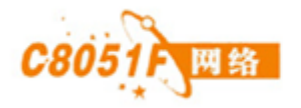

| 🕎 C8051_text - 穬 ision3                                                       |                                                                                    |     |
|-------------------------------------------------------------------------------|------------------------------------------------------------------------------------|-----|
| <u>File E</u> dit <u>V</u> iew <u>P</u> roject <u>D</u> ebug Fl <u>a</u> sh P | eripherals Iools SVCS Window Help                                                  |     |
| 🎦 🚅 🖬 🎒 👗 🖬 🛍 🗅 오                                                             | : 律律 ル % % % 嘛 ಈ # ಈ @ ← → \@ @ @ [国国 ④ ‰ 15 题]                                    |     |
| 🗇 🍱 🎬 👗 🛱 🔉 Target 1                                                          |                                                                                    |     |
| Project Workspace v x                                                         | Uptions for Target Target 1'                                                       |     |
| Target 1                                                                      | Device Target Output Listing C51   A51   BL51 Locate   BL51 Misc Debug   Utilities |     |
| Source Group 1                                                                | Silicon Laboratories, Inc. C8051F020                                               |     |
|                                                                               | Xtal (MHz): 25.0 Use On-chip ROM (OxO-OxFFFF)                                      |     |
|                                                                               | Memory Model: Small: variables in DATA                                             |     |
|                                                                               | Code Rom Size: Large: 64K program 🔽 🔽 Use On-chip XRAM (OxO-OxFFF)                 |     |
|                                                                               | Operating None                                                                     |     |
|                                                                               |                                                                                    |     |
|                                                                               |                                                                                    |     |
|                                                                               | Uff-chip Lode memory                                                               |     |
|                                                                               | Eprom Ram                                                                          |     |
|                                                                               | Eprom Ram                                                                          |     |
|                                                                               | Eprom Ram                                                                          |     |
|                                                                               | Cada Banking Start: End:                                                           |     |
|                                                                               | Bankr: 2 Bankr Avgo: 0x0000 0x0000 F Save address extension SFR in interrupt       |     |
|                                                                               |                                                                                    |     |
|                                                                               | ·····································                                              |     |
| 3                                                                             |                                                                                    |     |
| opui                                                                          |                                                                                    |     |
| brit                                                                          |                                                                                    | -   |
| Build Command λ F                                                             | ind in Files                                                                       | •   |
|                                                                               | Simulation NUM R/                                                                  | W / |

(6) 选择 Debug 项, 配置如下图:

| Options for Target 'Target 1'                                                                                                    |                                                                                              |  |  |  |  |
|----------------------------------------------------------------------------------------------------|----------------------------------------------------------------------------------------------|--|--|--|--|
| Device       Target       Output       Listing       C51       A51       D         C       Use       Simulator       Settings         Image: Limit Speed to Real-Time       Settings | BL51 Locate BL51 Misc Debug Vtilities<br>⊙ <u>V</u> se: Silicon Laboratories C805 ▼ Settings |  |  |  |  |
| ✓ Load Application at Sta ✓ Run to main()                                                                                                    | ✓ Load Application at Sta  Run to main()                                                     |  |  |  |  |
| Initialization            Edit            Edit                                                                                                    | Initialization            Edit            Edit                                               |  |  |  |  |
| Restore Debug Session Settings                                                                                                    | Restore Debug Session Settings                                                               |  |  |  |  |
| V Breakpoints                                                                                                    | Breakpoints                                                                                  |  |  |  |  |
| V Watchpoints & Pi                                                                                                    | Watchpoints                                                                                  |  |  |  |  |
| V Memory Display                                                                                                    | Memory Display                                                                               |  |  |  |  |
| CPU DLL: Parameter:                                                                                                    | Driver DLL: Parameter:                                                                       |  |  |  |  |
| S8051.DLL                                                                                                    | S8051.DLL                                                                                    |  |  |  |  |
| Dialog DLL: Parameter:                                                                                                    | Dialog DLL: Parameter:                                                                       |  |  |  |  |
| DCYG.DLL -pCYGF020                                                                                                    | TCYG.DLL -pCYGF020                                                                           |  |  |  |  |
| 确定 取消 Defaults 帮助                                                                                                    |                                                                                              |  |  |  |  |

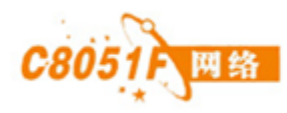

(7) 选择 Settings 项, 配置如下图:

| Options for Target 'Target 1'                                       |               |  |  |  |  |  |
|---------------------------------------------------------------------|---------------|--|--|--|--|--|
| Device Target Output Listing C51 A51 BL51 Locate BL51 Misc Debug Ut | ilities       |  |  |  |  |  |
| C Use Simulato Target Setup                                         | 5 - Settings  |  |  |  |  |  |
| Limit Speed Serial Adapter                                          |               |  |  |  |  |  |
| ▼ Load Applica ○ RS232 Serial Adapt                                 | Run to main() |  |  |  |  |  |
| COMPORT: COM1                                                       | Edit          |  |  |  |  |  |
| Restore Debug                                                       |               |  |  |  |  |  |
| Breakpoin 🕑 USB Debug Adapter 1.3.0.0                               | د ا           |  |  |  |  |  |
| ✓ Watchpoin Adapter EC300081014 ▼<br>Memory Di Selectio             |               |  |  |  |  |  |
| Power target after disco                                            |               |  |  |  |  |  |
| CPU DLL: F                                                          |               |  |  |  |  |  |
| S8051. DLL JIAG Configuration                                       |               |  |  |  |  |  |
|                                                                     |               |  |  |  |  |  |
| Dialog DLL: F OK Cancel                                             |               |  |  |  |  |  |
|                                                                     |               |  |  |  |  |  |
| 确定 取消 Defaults 帮助                                                   |               |  |  |  |  |  |

- (8) 点击确定,完成设置;
- (9) 编写编译并下载程序即可调试了;

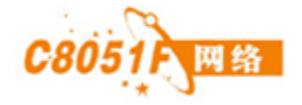

### 第六章. C8051F020DK 常见问题

1. 开发板供电电压范围为 5V, 超过 5V 会损坏开发板器件或工作不正常。

附录 A: 特别声明

1. 关于版权

C8051F020DK的软件程序、硬件电路原理图设计、电路PCB板设计及相关文档的著作权、版权和知识产权属于C8051F网络所有,并受《中华人民共和国著作权法》、《计算机软件保护条理》、《知识产权保护条例》和相关国际版权条约、法律、法规,以及其它知识产权法律和条约的保护。任何单位和个人未经C8051F网络授权不能使用、修改、再发布本C8051F020DK产品的任何部分,否则将视为非法侵害,我公司保留依法追究其责任和权利,此条款同样适用于C8051F网络拥有完全权利的文字、图片、表格等内容。

2. 关于担保

C8051F020DK只作为用于客户学习和设计产品的参考,所以对于客户设计的产品,出现的问题而造成的任何损失,C8051F网络不提供任何类型的担保和承担任何责任。

3. 关于修改与升级的权利

C8051F网络保留任何时候在不事先声明的情况下对C8051F020DK产品相关设计和文档的修改与升级的权力,包括软件程序、硬件电路原理图、电路PCB板及使用手册等。

4. 开发预备知识

C8051F020是一款高性能的混合信号处理器,客户在应用C8051F020DK时应具备基本的MCS51单 片机开发知识和经验,应熟悉KeilC开发环境。

| 版本    | 修改内容 | 作者       | 完成日期         |
|-------|------|----------|--------------|
| V1.00 | 创建文档 | EmbedARM | 2009. 04. 02 |
|       |      |          |              |

附录 B: 版本修定